## ИНСТРУКЦИЯ

## «КАК ПРОВЕРИТЬ КАКИЕ МЕДИЦИНСКИЕ УСЛУГИ ВАМ БЫЛИ ОКАЗАНЫ В РАМКАХ ОМС» - в вашем личном кабинет на сайте Московского городского Фонда обязательного медицинского страхования»

1. Заходите на сайт <u>http://www.mgfoms.ru/</u>

В правом верхнем углу нажимаете на рыжую панель «Личный кабинет застрахованного»

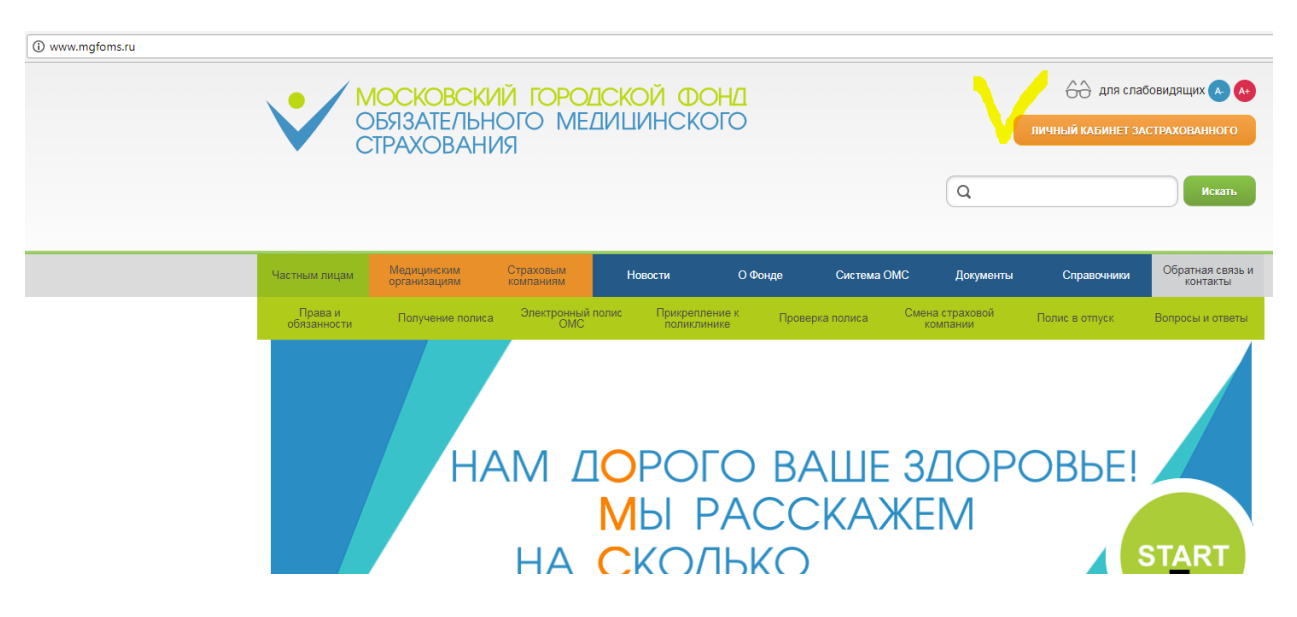

2. Вам предлагается войти с помощь входа на сайт Госуслуги. Поэтому вам необходимо предварительно пройти на нем регистрацию.

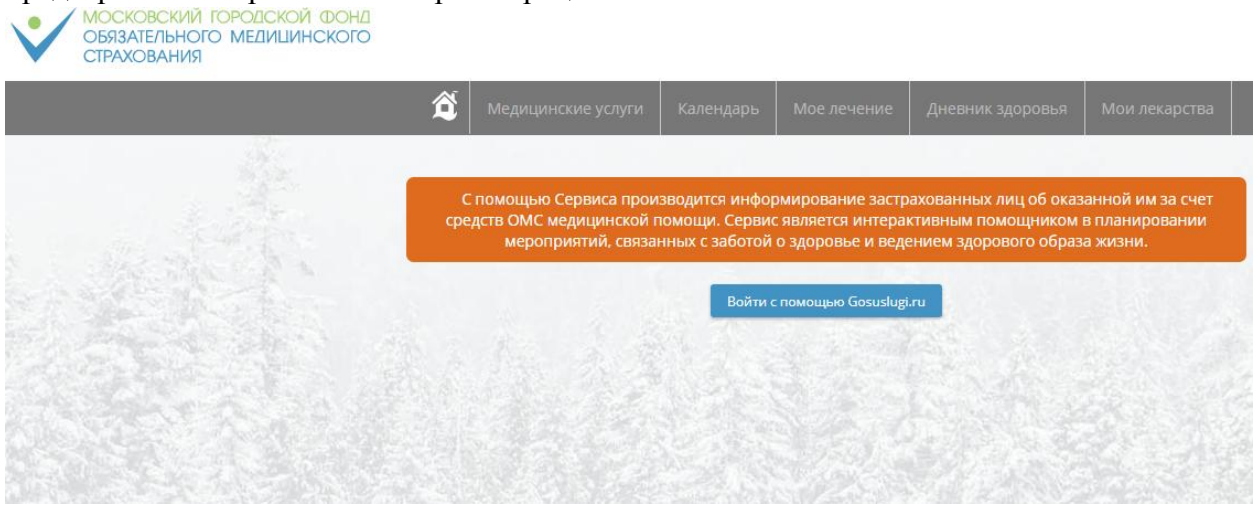

3. Вводите пароль от кабинета на портале «Госуслуги» <u>https://www.gosuslugi.ru/</u>

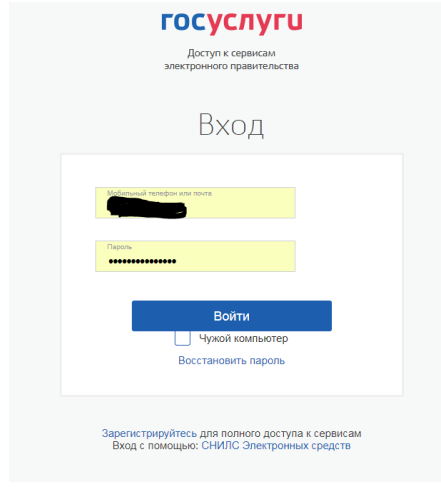

## 4. И попадаете в личный кабинет, где указаны медицинские услуги, оказанные вам

|                                         | Медицинские услуги       | Календарь                  | Мое лечение         | Дневник здоровья    | Мои лекарсте |
|-----------------------------------------|--------------------------|----------------------------|---------------------|---------------------|--------------|
|                                         |                          | 0                          | лавная стран        | ица                 |              |
| Мои данные                              | 💽 Оказан                 | нные мед услуги            |                     |                     |              |
| 0                                       | 24.11.2017               |                            |                     |                     |              |
| па рождения                             | ٢                        |                            |                     |                     |              |
| очтовый адрес                           | S                        |                            |                     |                     |              |
| омер полиса                             | <b>O</b>                 |                            |                     |                     |              |
| О прикрепления (профиль - общий)        | 23.11.2017<br>Первый эта | ап диспансеризац           | ии женщин в возраст | ге 51, 57, 63 лет 🥝 |              |
| О прикрепления (профиль - стоматология) | <b>O</b>                 |                            |                     |                     |              |
| раховая медицинская организация         | Обзорная Б               | Re-графия молочн           | юй железы в двух пр | оекциях             |              |
| сскажи о себе врачу                     | 15.11.2017<br>Флюорогра  | о и т<br>офия легких профі | илактическая        | ٩                   | •            |

5. Чтобы увидеть весь перечень, можно нажать на «Подробнее» или в меню «Медицинские услуги» выбрать «Оказанные медицинские услуги»

| • / МОСКОВСКИЙ                                   | ГОРОДСКОЙ ФОНД                                                                     |                    |           |                     |                     |                  | 6     | 子 для слабовидящих   |
|--------------------------------------------------|------------------------------------------------------------------------------------|--------------------|-----------|---------------------|---------------------|------------------|-------|----------------------|
| СТРАХОВАНИЯ                                      | о медицинского                                                                     |                    |           |                     | Д                   | обро пожаловать, |       | 🕢 Мои данные         |
|                                                  | Â                                                                                  | Медицинские услуги | Календарь | Мое лечение         | Дневник здоровья    | Мои лекарства    |       |                      |
|                                                  |                                                                                    |                    |           | Мои услуги          |                     | i en el          |       | Maria                |
| Перечень услуг обновляется<br>сведения об услуга | а, начиная с 10 числа каждого месяца. О<br>ах, оказанных начиная с 1 января 2015 г | тображаются<br>ода |           |                     |                     |                  |       |                      |
| Дата                                             | Наименование медицинской<br>услуги                                                 | Стоимость (руб.)   | Меди      | цинская организация | Результаты мед      | экспертизы       | Отзыв | Факт оказания мед. у |
| 24.11.2017                                       |                                                                                    | 442,98 ₽           |           | ГП N 218            | Экспертиза не г     | роводилась       |       | o                    |
| 23.11.2017                                       | Первый этап диспансеризации<br>женщин в возрасте 51, 57, 63 лет                    | 3 322,55 P         |           | ГП N 12             | Экспертиза не г     | роводилась       |       | 0                    |
| 15.11.2017                                       | Обзорная Rg-графия молочной<br>железы в двух проекциях                             | 508,12₽            |           | ГП N 12             | Экспертиза не г     | роводилась       |       | 0                    |
| 15.11.2017                                       | Флюорография легких<br>профилактическая                                            | 38,34 P            |           | ГП N 12             | Экспертиза не г     | роводилась       |       | 0                    |
| 03.11.2015                                       | Исследование уровня<br>тироксинсвязывающего<br>глобулина                           | 170,66 P           | ГКБ ИМ    | ЕНИ В.М. БУЯНОВА (N | 12) Экспертиза не г | роводилась       |       | 0                    |
| 03.11.2015                                       | Определение ТТГ в сыворотке<br>крови                                               | 164,22 P           | ГКБ ИМ    | ЕНИ В.М. БУЯНОВА (N | 12) Экспертиза не г | роводилась       |       | 0                    |
| 03.11.2015                                       | Определение общего Т4 в<br>сыворотке крови                                         | 138,47₽            | ГКБ ИМ    | ЕНИ В.М. БУЯНОВА (N | 12) Экспертиза не г | роводилась       |       | 0                    |
| 03.11.2015                                       | Определение свободного Т4 в<br>сыворотке крови                                     | 138,45 P           | ГКБ ИМІ   | ЕНИ В.М. БУЯНОВА (N | 12) Экспертиза не г | роводилась       |       | 0                    |
| 30.10.2015                                       | Определение комплементарной<br>активности сыворотки крови                          | 87,03 P            |           | дц(цли)             | <b>О</b><br>Посмот  | реть             |       | 0                    |
| 30.10.2015                                       | Прямой антиглобулиновый тест<br>(прямая проба Кумбса)                              | 278,80 ₽           |           | дц(цли)             | <b>О</b><br>Посмот  | реть             |       | ٥                    |
|                                                  |                                                                                    |                    |           |                     |                     |                  |       |                      |

6. Если услуги были/ не были оказаны, вы можете это указать правом столбике

| 13.11.2017 | железы в двух проекциях                                   | 300,12 P    | 11110.12                            | экспертиза не проводилась |   | Дa |
|------------|-----------------------------------------------------------|-------------|-------------------------------------|---------------------------|---|----|
| 15.11.2017 | Флюорография легких<br>профилактическая                   | 38,34 P     | ГП N 12                             | Экспертиза не проводилась | 0 | Да |
| 03.11.2015 | Исследование уровня<br>тироксинсвязывающего<br>глобулина  | 170,66 P    | ГКБ ИМЕНИ В.М. БУЯНОВА (N 12)       | Экспертиза не проводилась | 0 | Да |
| 03.11.2015 | Определение ТТГ в сыворотке крови                         | 164 00 0    |                                     | 3                         | - | Да |
| 03.11.2015 | Определени<br>сыворотке н                                 | Да, мед. ус | подтверждение факта оказания мед. У | слуги<br>не была оказана  | × | Да |
| 03.11.2015 | Определени<br>сыворотке крови                             | 120,428     | דעט אואוברוארס אוירסטארוסטע (די דב) | эхспертира пе провидиласа |   | Да |
| 30.10.2015 | Определение комплементарной<br>активности сыворотки крови | 87,03 P     | дц(цли)                             | Осмотреть                 |   | 0  |
| 30.10.2015 | Прямой антиглобулиновый тест<br>(прямая проба Кумбса)     | 278,80 ₽    | дц(цли)                             | Осмотреть                 |   | 0  |
|            |                                                           |             | 1 2 3 »                             |                           |   |    |

Если услуга не оказана, выбирайте красную панельку

7. В поле (внизу окошка) вводите ваше сообщение о том, что данная услуга вам не была оказана

| чиная с 10 чі<br>жазанных на               | исла каждого месяца. Отображаются                                                                                                    |                                                                                                    |      |  |  |  |  |
|--------------------------------------------|----------------------------------------------------------------------------------------------------|----------------------------------------------------------------------------------------------------|------|--|--|--|--|
| Наименова                                  |                                                                                                    | ПОДТВЕРЖДЕНИЕ ФАКТА НЕОКАЗАНИЯ МЕДИЦИНСКОЙ УСЛУГИ                                                                        | ×    |  |  |  |  |
| услуги                                     | 😑 Просьба указывать достовер                                                                                                    | ные сведения. Подтверждение факта неоказания Вам медицинской услуги може                                                 |      |  |  |  |  |
| Первый эта<br>женщин в в<br>33, 36, 78, 8- | служить основанием провед<br>Предупреждаем об ответств                                                                                                    | ения проверки использования средств ОМС медицинской организацией.<br>енности за предоставление заведомо ложных сведений! |      |  |  |  |  |
| Rg-графия м                                | Если вы не укажете суть Вашего обращения, то обращение рассмотрено не будет. При этом отправка<br>обращения возможна только при подтвержденном адресе эл. почты в разделе |                                                                                                    |      |  |  |  |  |
| Rg-графия к                                |                                                                                                    | Мои контакты                                                                                                    |      |  |  |  |  |
| Наложение<br>повязки                       | Дата                                                                                                    | 22.12.2017                                                                                                    |      |  |  |  |  |
| Прием врач                                 | Наименование медицинской услуги                                                                                                    | Первый этап диспансеризации женщин в возрасте 21, 24, 27, 30, 33, 36, 78, 84, 90, 96 лет                                 |      |  |  |  |  |
| ортопеда ле<br>диагностич<br>амб.          | Медицинская организация                                                                                                    | ГП N 45                                                                                                    |      |  |  |  |  |
| 1010                                       |                                                                                                    |                                                                                                    |      |  |  |  |  |
|                                            |                                                                                                    |                                                                                                    |      |  |  |  |  |
|                                            |                                                                                                    | Отправить Отмена                                                                                                    |      |  |  |  |  |
|                                            | Star You and the                                                                                                    | the second second second second second second second second second second second second second second second s           | 1995 |  |  |  |  |

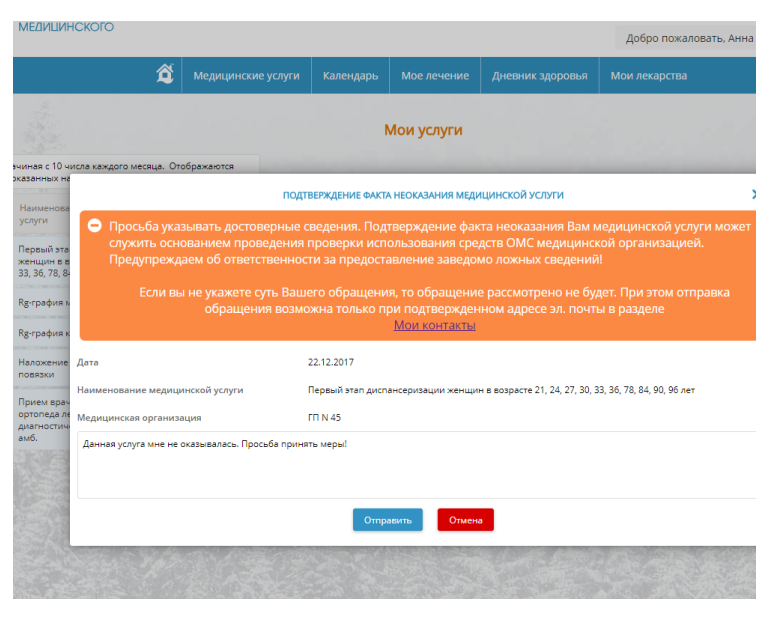

Нажимаете «Отправить»

8. В нашем случае появилось такое окошко. И несмотря на то, что контакты и почта в разделе МОИ КОНТАКТЫ указаны полностью, мы не поняли – ушло ли письмо или нет, т.к. в поле Отзыв не произошло никаких изменений.

| именование медицинской<br>уги                                                         | Стоимость (руб.)                | Медицинская организация                                                 | Результаты мед, экспертизы        | Отзыв             | Факт оказания мед, у |
|---------------------------------------------------------------------------------------|---------------------------------|-------------------------------------------------------------------------|-----------------------------------|-------------------|----------------------|
| хвый этап диспансеризации<br>кцин в возрасте 21, 24, 27, 30<br>36, 78, 84, 90, 96 лет | , 1 570,24 ₽                    | ГП N 45                                                                 | Экспертиза не проводилась         |                   | 0                    |
| рафия к                                                                               |                                 |                                                                         |                                   | ×                 | Да                   |
| рафия к                                                                               | ДЛЯ ОТПРАВКИ ЖАЛОБЫ ПО ФАКТУ НЕ | ОКАЗАНИЯ УСЛУГИ ТРЕБУЕТСЯ УКАЗАТ<br>ПОЧТЫ В РАЗДЕЛЕ <u>МОИ КОНТАКТЫ</u> | Ъ И ПОДТВЕРДИТЬ АДРЕС ЭЛЕКТРОННОЙ |                   | Да                   |
| южение<br>изки                                                                        |                                 | Закрыть                                                                 |                                   |                   | Да                   |
| тем врача-травматолога-<br>опеда лечебно-<br>гностический, первичный,<br>).           | 89,89 P                         | ГП N 62                                                                 | Экспертиза не проводилась         | <b>О</b> смотреть | Да                   |
|                                                                                       |                                 | 0                                                                       |                                   |                   |                      |
|                                                                                       |                                 | Печать                                                                  |                                   |                   |                      |

9. После того, как вы подтвердите получение услуги, вы получите возможность оценить качество и доступность данной услуги

|                                   |                                                                      |                                                                                                | Мои услуги                                              |            |        |                  |
|-----------------------------------|----------------------------------------------------------------------|------------------------------------------------------------------------------------------------|---------------------------------------------------------|------------|--------|------------------|
| Перечень услуг обно<br>сведения о | вляется, начиная с 10 ч<br>б услугах, оказанных на                   | исла каждого месяца. Отображаются                                                              |                                                         |            |        |                  |
| 1                                 | Наименова<br>услуги                                                  | ΦΝΟ                                                                                            | ОТЗЫВ                                                   |            | ×      | Факт оказания ме |
| 0.2015                            | Проведении<br>реакции на<br>вирусы (Экс<br>экстренногс<br>инфекционі | Полис ОМС<br>Наименование медицинской услуги                                                   |                                                         |            |        | Да               |
| D.2015                            | Определени                                                           | Медицинская организация<br>Стоимость (руб.)                                                    | ДЦ(ЦЛИ)<br>22,37 Р                                      |            |        | Да               |
| 0.2015                            | Исследован<br>фактора кро                                            | Дата                                                                                           | 30.10.2015                                              |            |        | Да               |
| 0.2015                            | Определени<br>антигену                                               | Удовлетворены ли Вы качеством оказанной<br>медицинской услуги                                  | $\Diamond \Diamond \Diamond \Diamond \Diamond \Diamond$ |            |        | Да               |
| 0.2015                            | Определени<br>иммуноглоб<br>кардиолипи                               | Оцените доступность медицинской услуги                                                         | <u>ት ት ት ት ት</u>                                        | Отправиты  | Отмена | Да               |
| 0.2015                            | Обработка і<br>регистрация                                           |                                                                                                | дц(цли)                                                 | Посмотреть |        | Да               |
| 0.2015                            | Определени<br>биохимичес<br>крови с выд<br>количествен<br>определени | ке одного<br>хого показателя в<br>ачей результата в 340,74 Р<br>ном виде с<br>ой размерностью. | дц(цли)                                                 | Осмотреть  | 0      | Да               |

10. Переходите к заполнению онлайн анкеты <u>https://goo.gl/forms/532S9lj9N7KNxDFt2</u>

## Спасибо!